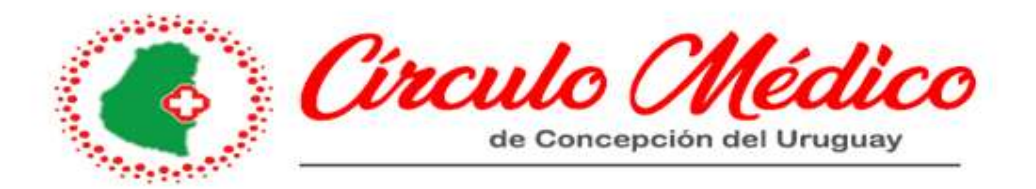

¿Qué es EVWEB?

Evweb es una herramienta online diseñada con nuevas tecnologías para agilizar la organización y desarrollo de las asociaciones médicas.

Permite un seguimiento seguro y simple en tiempo real, tanto para las asociaciones como para sus asociados.

Fue diseñada con el objetivo de brindarle a la asociación no sólo un control total de la administración y gestión, si no también poder, a través de ella optimizar el vínculo con el profesional médico, dándole mayor rapidez e interacción a dicha relación ya que el profesional puede acceder a su información personalizada vía internet las 24 hs del día.

El circulo médico, desde el mes de junio del año 2023, está llevando a cabo la puesta en marcha de este nuevo sistema de gestión, para poder brindar un mayor caudal de información a nuestros socios.

Por tal motivo, elaboramos un pequeño resumen, de los puntos que el profesional debe conocer para poder consultar su facturación.

A este humilde resumen, se sumarán capacitaciones mensuales, para que el socio, o quien el designe, puedan acercarse y hacer las consultas necesarias.

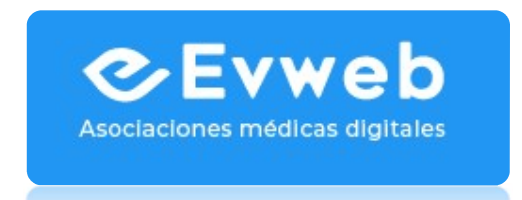

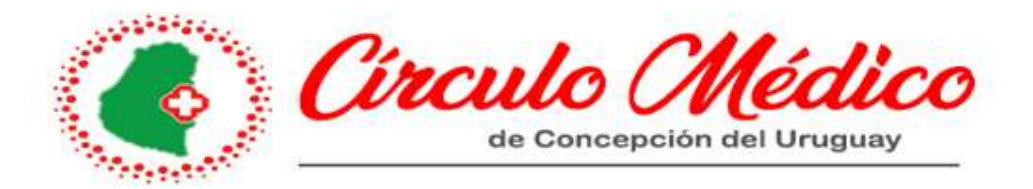

## ¿COMO ACCEDO A EVWEB?

Ud. podrá ingresar desde la página principal de Evweb:

https://cmcdu.evweb.com.ar o desde la página del circulo medico:

| No.    | Cit                | de Concep       | Médico<br>nción del Uruguay | ,         |       | 8 |
|--------|--------------------|-----------------|-----------------------------|-----------|-------|---|
| INICIO | COMISION DIRECTIVA | CARTILLA MEDICA | ESTADO OBRAS SOCIALES       | CONTACTAR | EVWEB |   |

El paso siguiente, es completar USUARIO Y CONTRASEÑA

| <b>~</b> | C.M.C.D.U<br>Círculo Médico Concepción del Uruguay |                                |
|----------|----------------------------------------------------|--------------------------------|
|          |                                                    | Ingresá a tu cuenta<br>Usuario |
|          |                                                    | Contraseña                     |
|          |                                                    | Recordar usuario               |
|          |                                                    | Ingresar                       |
|          |                                                    | ¿Olvidaste tu contraseña?      |

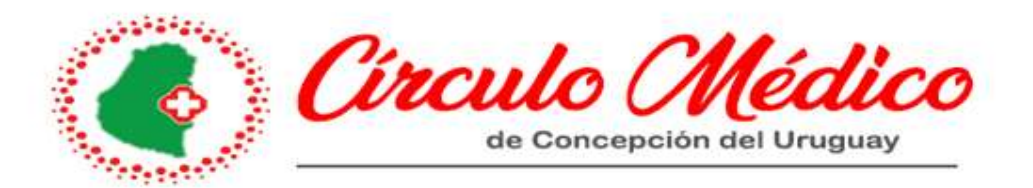

#### Una vez que ingresamos, la pantalla que podemos observar es la de novedades:

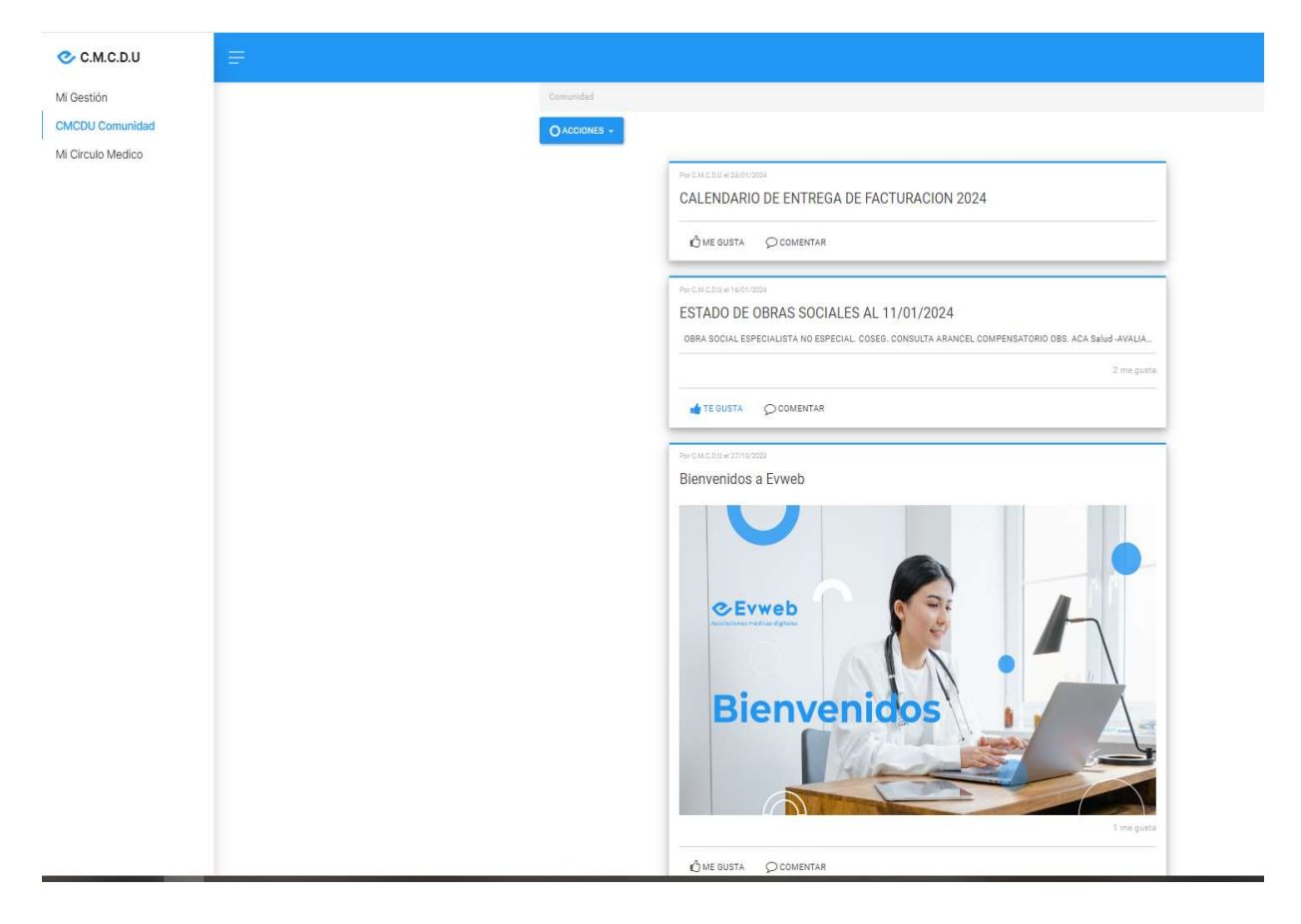

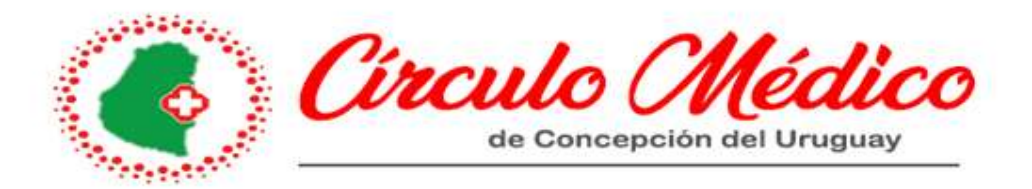

#### ¿DONDE VEO LO QUE FACTURE?

## En el margen superior izquierdo hacemos clic en mi gestión, y accedemos a 5 accesos directos: MI INTERVENCIONES /MIS DEBITOS/MI FACTURACION/ MIS PAGOS Y LIQUIDACIONES /MI ANALYTICS

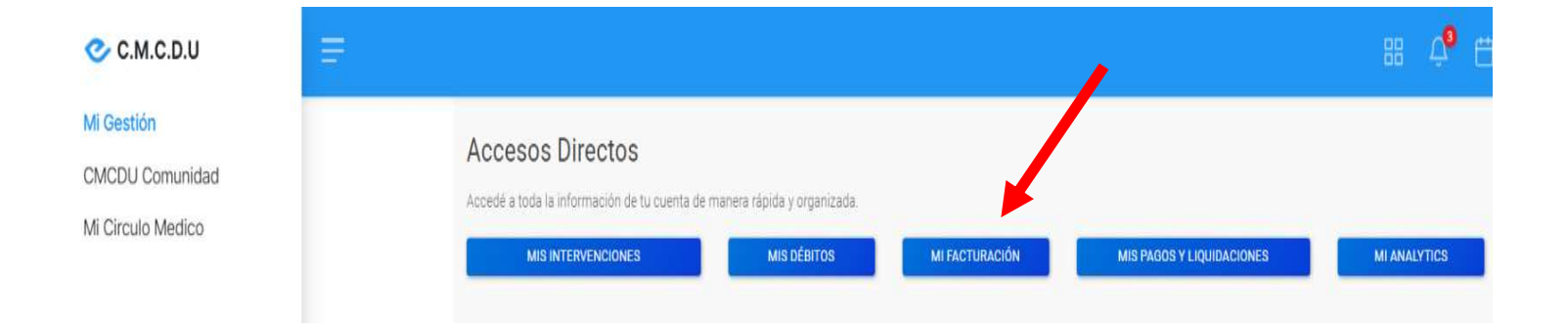

#### **Cliqueamos en MI FACTURACION**

Como podemos observar, aparece un cuadro donde se ve el total facturado, por periodo y el total cobrado.

Si, por ejemplo, queremos saber que facturamos en el periodo 11/2023, hacemos clic en la lupita y se abre una segunda ventana, con mayor grado de detalle:

| er 10 | ▼ registros |                 |      |                |               |                    |
|-------|-------------|-----------------|------|----------------|---------------|--------------------|
| -     | Periodo     | Total Facturado | IVA  | Total a Cobrar | Total Cobrado | Estado de cobranza |
| 2     | 1/2024      | 246.262,50      | 0,00 | 246.262,50     | 0.00          | 200%               |
| 2     | 12/2023     | 721.140,00      | 0,00 | 721.140,00     | 0,00          |                    |
| 2     | 11/2023     | 653.608,73      | 0,00 | 653.608,73     | 353.092,73    | 54%                |
| 2     | 10/2023     | 401.716,85      | 0,00 | 401.716,85     | 401.716,85    | 100%               |

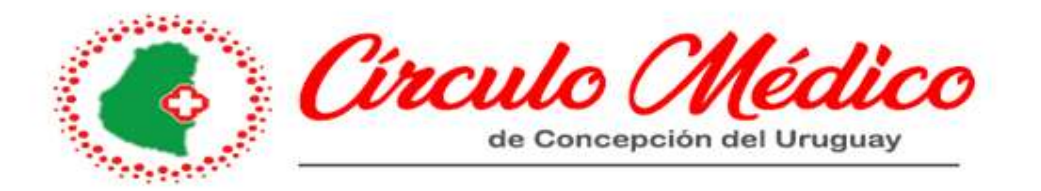

Mi gestión / Mi facturación / Detalles de facturación

#### Consulta del período 11/2023

| Ver 10 • registros | 8         | Bi         | úsqueda:   |                    |     |
|--------------------|-----------|------------|------------|--------------------|-----|
| Obra Social        | Practicas | Facturado  | Cobrado    | Estado de cobranza |     |
| OSPE URUGUAY       | 19        | 148.052,25 | 148.052,25 | (100%)             | - / |
| ACA SALUD - AVA    | 3         | 16.323,00  | 15.807,00  | 96%                |     |
| OSPIA - DIRECTO    | 1         | 148.500,00 | 0,00       |                    |     |
| OSDE - VALIDADA    | 1         | 5.741,23   | 5.741,23   | 100%               |     |
| OSUNER             | 2         | 12.000,00  | 12.000,00  | .100%              |     |
| MUNICIPALES        | 3         | 18.000,00  | 18.000,00  | 100%               |     |
| DASUTEN            | 1         | 6.000,00   | 6.000,00   | 100%               |     |
| OSPE COLON         | 6         | 298.992,25 | 147.492,25 | 49%                |     |
|                    |           |            |            | 1 (A)              |     |

Porcentaje facturado por obra social

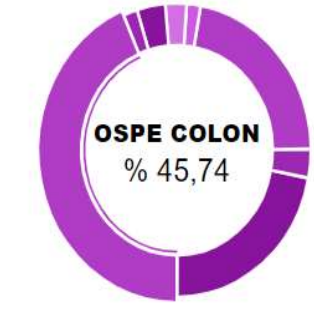

#### En esta pantalla vemos la facturación del mes 11/2023 detallada por obra social, y el monto cobrado. También, nos da la posibilidad de exportarlo a Excel:

|    | А                   | В         | С         | D         | E          | F        |
|----|---------------------|-----------|-----------|-----------|------------|----------|
| 1  |                     |           |           |           |            |          |
| 2  | Obra Social         | Practicas | Facturado | Cobrado   | Debitado   | Adeudado |
| 3  | OSPE URUGUAY        | 19        | 148052,25 | 148052,25 | 0          | 0        |
| 4  | ACA SALUD - AVALIAN | 3         | 16323     | 15807     | 516        | 0        |
| 5  | OSPIA - DIRECTO     | 1         | 148500    | 0         | 0          | 148500   |
| 6  | OSDE - VALIDADAS    | 1         | 5741,23   | 5741,23   | 0          | 0        |
| 7  | OSUNER              | 2         | 12000     | 12000     | 0          | 0        |
| 8  | MUNICIPALES         | 3         | 18000     | 18000     | 0          | 0        |
| 9  | DASUTEN             | 1         | 6000      | 6000      | 0          | 0        |
| 10 | OSPE COLON          | 6         | 298992,25 | 147492,25 | 151.500,00 | 0        |

11

12

13

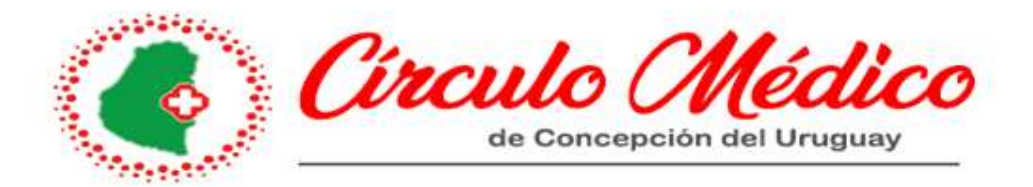

Debajo, en prestaciones involucrados podemos ver por obra social el detalle de lo facturado: practica, cantidad, valor, etc.

#### Prestaciones involucradas

| Ver | 10 • registros | Bús                  | queda:   |          |           |
|-----|----------------|----------------------|----------|----------|-----------|
|     | Obra Social    | Paciente             | Práctica | Cantidad | Importe   |
| 0   | OSPE URUGUAY   | FRANCIA MARTA MARIA  | 420101   | 1        | 6.000,00  |
| 0   | OSPE URUGUAY   | HAUTEVILLE CLAUDIA   | 420101   | 1        | 6.000,00  |
| 0   | OSPE URUGUAY   | GIMENEZ RAMON ORLAN  | 420101   | 1        | 6.000,00  |
| 0   | OSPE URUGUAY   | BASGALL SERGIO ROBE  | 420101   | 1.       | 3:050,00  |
| 0   | OSPE URUGUAY   | SUFFO WALTER GABRIEL | 420101   | 1        | 6.000,00  |
| 0   | OSPE URUGUAY   | MOSCATELLI ERIKA A   | 420101   | 1        | 6.000,00  |
| 0   | OSPE URUGUAY   | STRASSER FELIPE GUI  | 420101   | 1        | 6.000,00  |
| 0   | OSPE URUGUAY   | GLASSMANN MARIA OFE  | 420101   | 1        | 6.000,00  |
| 0   | OSPE URUGUAY   | BASGALL SERGIO ROBE  | 420101   | 1        | 3.050,00  |
| Θ   | OSPE URUGUAY   | MARTINEZ DANIEL VIC  | 420101   | 1        | 6.000,00  |
|     |                |                      |          |          | × 1 2 3 > |

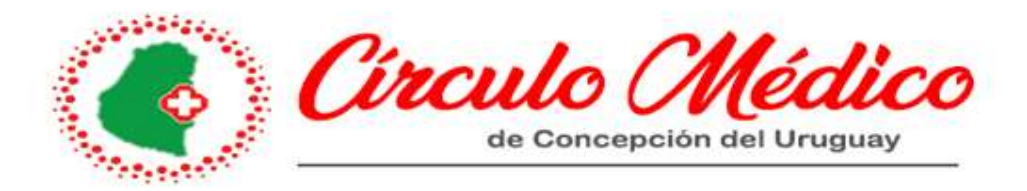

#### ¿COMO PUEDO VER LA COMPOSICION DE MIS DEBITOS?

Si Ud. quisiera ver los últimos débitos, volvemos a mi gestión / MIS DEBITOS

| 📀 C.M.C.D.U                   | = |                                                                                        | # 4 <sup>3</sup> 🛱 |
|-------------------------------|---|----------------------------------------------------------------------------------------|--------------------|
| Mi Gestión<br>CMCDU Comunidad |   | Accesos Directos<br>Accedé a toda la información de tu cuenta de manera rápida y organ |                    |
| MI CIrculo Medico             |   | MIS INTERVENCIONES MIS DÉBITOS MI FACTURACIÓN MIS PAGOS Y LIQUIDACIONES                | MI ANALYTICS       |

#### Se despliega la siguiente pantalla:

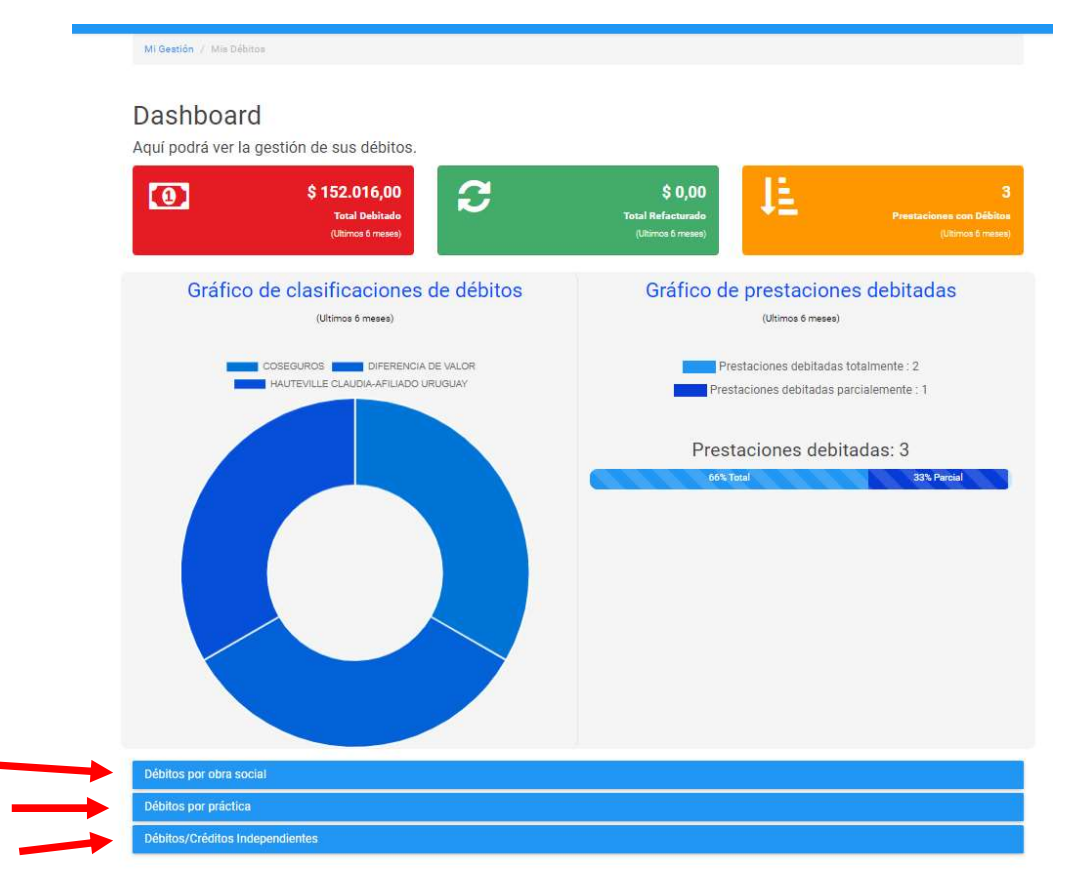

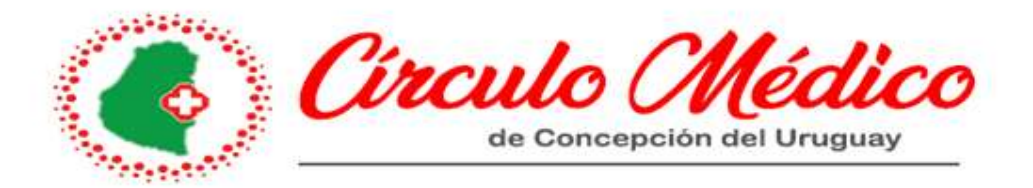

#### En la parte inferior de la pantalla, se puede observar:

1- Débitos por obra social

| Débitos por obra social |              |            |         |       |
|-------------------------|--------------|------------|---------|-------|
| Búsqueda +              |              |            |         |       |
|                         | Razon Social | AT .       | Importe | H.    |
| ACA SALUD - AVALIAN     |              | 516,00     |         |       |
| OSPE COLON              |              | 151.500,00 |         |       |
|                         |              |            |         | - 1 - |

#### 2- Débitos por practicas

| Débi | itos por práctica |          |          |          |            |                     |           |
|------|-------------------|----------|----------|----------|------------|---------------------|-----------|
| Bú   | isqueda 🕂         |          |          |          |            |                     |           |
|      | Fecha             | Practica | Cantidad | Paciente | Fecha      | Obra Social         | Debito    |
| Q    | 30/01/2024        | 420101   | 1        |          | 30/11/2023 | ACA SALUD - AVALIAN | 516,00    |
| Q    | 10/01/2024        | 420101   | з        |          | 30/11/2023 | OSPE COLON          | 3000,00   |
| Q    | 10/01/2024        | 08060600 | đ        |          | 30/11/2023 | OSPE COLON          | 148500,00 |

3- Débitos y créditos independientes.

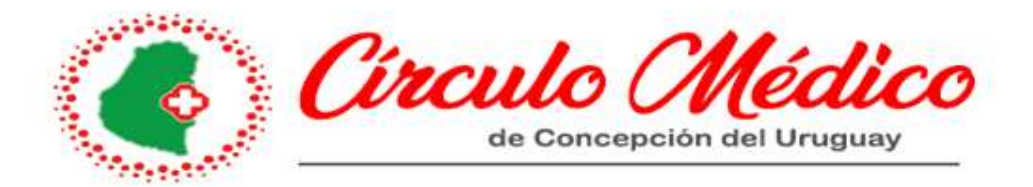

## ¿COMO VEO LO QUE COBRE? ¿Y MIS RETENCIONES?

| Volvemos a mi gestión                                                | y accedemos a:            |                | /                         |              |
|----------------------------------------------------------------------|---------------------------|----------------|---------------------------|--------------|
| Accesos Directos<br>Accedé a toda la información de tu cuenta de mai | nera rápida y organizada. |                |                           |              |
| MIS INTERVENCIONES                                                   | MIS DÉBITOS               | MI FACTURACIÓN | MIS PAGOS Y LIQUIDACIONES | MI ANALYTICS |

#### Se despliega una segunda pantalla:

| Mi gestión 7. Mis pagos y liq | uidaciones                    |                                                              |                                     |                    |                                          |
|-------------------------------|-------------------------------|--------------------------------------------------------------|-------------------------------------|--------------------|------------------------------------------|
| \$                            | \$ 0,00<br>Pagos sin liquidar | 8                                                            | \$ 0,00<br>Adeudado a la asociación | 1                  | \$ 0,00<br>Debitos/Creditos por liquidar |
|                               | DESCARGAR RESUME              | N                                                            | INFOR                               | RMACIÓN PARA LIQUI | DAR                                      |
| iquidaciones                  |                               |                                                              | 10. <del>-</del>                    |                    |                                          |
| RECIBO ENTREGADO              | NRO LIQUIDACIÓN               | FECHA LIQUIDACIÓN                                            |                                     | MATRICULA          | HONORARIO NETO                           |
|                               | 16306                         | 30/01/2024 (TERCER LIQUIDACIÓ                                | N DEL MES) LIQ. HONORARIOS          | 47019              | 424.427,99                               |
| 2 8 10                        |                               |                                                              |                                     |                    |                                          |
| 2 % но<br>2 % но              | 15397                         | 19/01/2024 (SEGUNDA LIQUIDAC                                 | IÓN DEL MES) LIQ: HONORARIOS        | 47019              | 50.422,25                                |
| Q % #0<br>Q % #0<br>Q % #0    | 15397<br>12212                | 19/01/2024 (SEGUNDA LIQUIDAC<br>29/12/2023 (SEGUNDA LIQUIDAC | IÓN DEL MES) LIQ. HONORARIOS        | 47019<br>47019     | 50.422,25                                |

Página 1 de 1 10 💌

Aquí se observa:

1-Las liquidaciones por fecha de realización, por ejemplo 20/12/2023 es la primera liquidación que tiene este profesional por el sistema Evweb

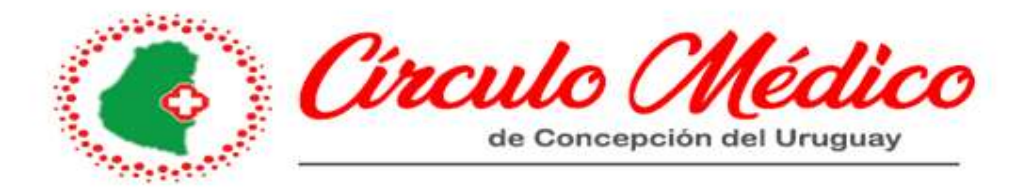

2-El honorario neto: \$251.288,49, lo que efectivamente cobro, luego de retenciones, este profesional.

Si Ud. deseara poder observar un mayor grado de detalle en esta liquidación, haciendo clic en la lupita, accederá a la siguiente pantalla:

|      | S - S - S                                  |                      |                       |                    |               |
|------|--------------------------------------------|----------------------|-----------------------|--------------------|---------------|
| \$ 2 | al matricula 47019/0<br>2 <b>67.250,00</b> |                      |                       |                    |               |
|      | PERIODO FACT                               | OBRA SOCIAL          | HONORARIO             | GASTOS             | IVA           |
| Q    | 10/2023                                    | 0.S. CAMIONEROS      | 261.250,00            | 0,00               | 0,00          |
| Q    | 10/2023                                    | SALUTIAS - GRUPO SU  | 6.000,00              | 0,00               | 0,00          |
|      |                                            |                      | HONORARIOS: \$267.250 | ,00 GASTOS: \$0,00 | 0 IVA: \$0,00 |
| Ord  | éditos proven                              | ientes de honorarios | HONORARIOS: \$267.250 | .00 GASTOS: \$0,00 | 0 IVA: \$0,00 |
| Сге  | éditos proveni<br>HAY REGISTROS            | ientes de honorarios | HONORARIOS: \$267.250 | ,00 GASTOS: \$0,00 | 0 IVA: \$0,00 |
| Сге  | éditos proveni                             | ientes de honorarios | HONORARIOS: \$267.250 | ,00 GASTOS: \$0,00 | D IVA: \$0,00 |

|                                                                                                    | epcion del Uruguay         |
|----------------------------------------------------------------------------------------------------|----------------------------|
| Débitos Proveniente de honorarios                                                                          |                            |
| IO HAY REGISTROS                                                                                           |                            |
|                                                                                                    | -                          |
|                                                                                                    |                            |
|                                                                                                    |                            |
| Débitos Adicionales                                                                                        |                            |
| O HAY REGISTROS                                                                                            |                            |
|                                                                                                    | -                          |
|                                                                                                    |                            |
|                                                                                                    |                            |
|                                                                                                    |                            |
| Deducciones                                                                                                |                            |
| ALLES                                                                                                    | IMPORTE                    |
| FESIONES LIBERALES 2% (PERIODO 12/2023)                                                                    | -5.345,00                  |
|                                                                                                    | -9.353,75                  |
| ENCION 3.5% GASTOS ADMINISTRATIVOS (PERIODO 12/2023)                                                       | 1 262 76                   |
| ENCION 3.5% GASTOS ADMINISTRATIVOS (PERIODO 12/2023)<br>IMP.DEB/CRED. BCO 0.5% (PERIODO 12/2023)           | ~1.202,70                  |
| ENCION 3.5% GASTOS ADMINISTRATIVOS (PERIODO 12/2023)<br>IMPDEB/CRED. BCO 0.5% (PERIODO 12/2023)            |                            |
| ENCION 3.5% GASTOS ADMINISTRATIVOS (PERIODO 12/2023)<br>IMPDEB/CRED. BCO 0.5% (PERIODO 12/2023)<br>queda:  | < 1 >                      |
| ENCION 3.5% GASTOS ADMINISTRATIVOS (PERIODO 12/2023)<br>IMP.DEB/CRED. BCO 0.5% (PERIODO 12/2023)<br>queda: | 1 ><br>TOTAL: \$-15.961,51 |
| ENCION 3.5% GASTOS ADMINISTRATIVOS (PERIODO 12/2023)<br>IMP.DEB/CRED. BCO 0.5% (PERIODO 12/2023)<br>queda: | TOTAL: \$-15.961.51        |
| ENCION 3.5% GASTOS ADMINISTRATIVOS (PERIODO 12/2023)<br>IMPDEB/CRED. BCO 0.5% (PERIODO 12/2023)<br>queda:  | TOTAL: \$-15.961,51        |
| ENCION 3.5% GASTOS ADMINISTRATIVOS (PERIODO 12/2023)<br>IMP.DEB/CRED. BCO 0.5% (PERIODO 12/2023)<br>gueda: | TOTAL: \$-15.961,51        |
| ENCION 3.5% GASTOS ADMINISTRATIVOS (PERIODO 12/2023)<br>IMP.DEB/CRED. BCO 0.5% (PERIODO 12/2023)<br>queda: | TOTAL: \$-15.961.51        |

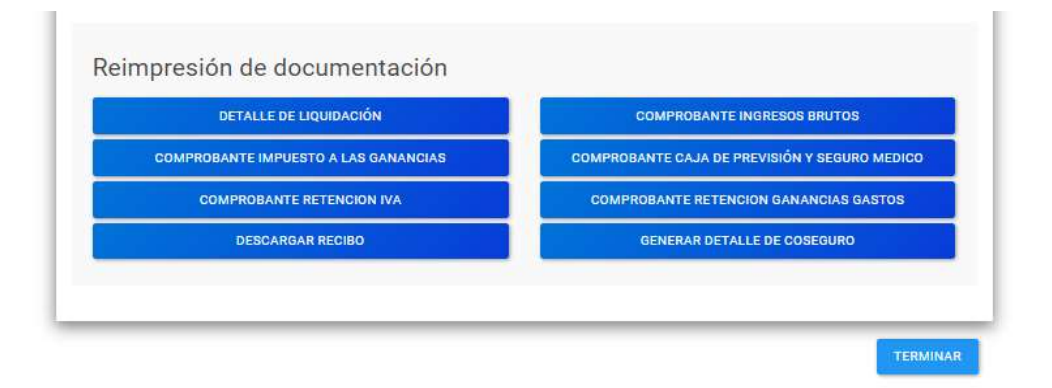

Acá se puede ver la composición del depósito: que obras sociales se pagaron, a qué periodo corresponden, el importe de cada una y debajo las retenciones correspondientes (en este

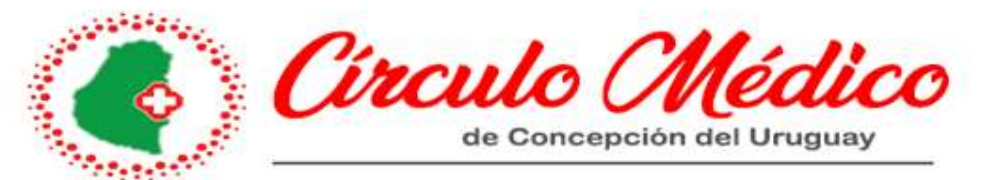

ejemplo: profesiones liberales, ganancias, débitos y créditos bancarios y gastos administrativos).

Si observamos en la parte final de la imagen, podemos descargar, en formato pdf, el detalle de la liquidación, y de las retenciones.

A modo de ejemplo: Pdf de liquidación

| 47019 - (                                               |            |        |         |        |                |
|---------------------------------------------------------|------------|--------|---------|--------|----------------|
| LIQUIDACIÓN DE HONORARIOS 1° - 12/2023 - 20/12/2023     |            |        |         |        |                |
| Obra Social Fact Periodo                                | Honorarios | Gastos | Iva     |        | total          |
| O.S. CAMIONEROS 10/2023                                 | 261.250,00 |        | 0,00    | 0,00   | 261.250,0      |
| SALUTIAS - GRUPO SUAREZ 10/2023                         | 267.250,00 |        | 0,00    | 0,00   | 267.250,0      |
|                                                         |            |        |         |        |                |
| Deducciones                                             |            |        | impo    | rte    |                |
| PROFESIONES LIBERALES 2% (Periodo 12/2023)              |            |        |         |        | -5.345,0       |
| RETENCION 3.5% GASTOS ADMINISTRATIVOS (Periodo 12/2023) |            |        |         |        | -9.353,7       |
| RET.IMP.DEB/CRED. BCO 0.5% (Periodo 12/2023)            |            |        |         |        | -1.262,7       |
| 500°                                                    |            |        | TOTAL A | COBRAN | R: \$251.288,4 |
| CONFECCIONAR RECIBO SEGÚN DETALLE:                      |            |        |         |        |                |
| PRESTACIONES GRAVADAS: \$0,00                           |            |        |         |        |                |
| PRESTACIONES EXENTAS: \$267.250,00                      |            |        |         |        |                |
| MPORTE YA FACTURADO A LA OBRA SOCIAL: \$0,00            |            |        |         |        |                |
| SUBTOTAL: \$267.250,00                                  |            |        |         |        |                |
| .V.A: \$0,00                                            |            |        |         |        |                |
| TOTAL (Importe recibo): \$267.250,00                    |            |        |         |        |                |
|                                                         |            |        |         |        |                |

|          | Círculo Médico            |
|----------|---------------------------|
| Anna and | de Concepción del Uruguay |

Comprobante de retención de profesiones liberales:

CÍRCULO MÉDICO CONCEPCIÓN DEL URUGUAY Artusi 598 CUIT: 33-52058477-9

N° de Certificado: 15 N° Agente de Retención: CUIT: --

#### Profesional: ( --PROFESIONES LIBERALES 2%

Declaramos bajo juramento que en la liquidación de honorarios correspondiente a DICIEMBRE hemos procedido a retener sobre honorarios de 267.250,00 en concepto de PROFESIONES LIBERALES 2% la suma de pesos 5.345,00 ( CINCO MLL TRESCIENTOS CUARENTA Y CINCO )

-- - 47019

Asimismo comunicamos a Ud, que la presente retención será incluida en las Declaraciones juradas correspondiente a DICIEMERE de 2023

Concepción del Uruguay, 20 de DICIEMBRE de 2023

Por Circulo Médico Concepción del Uruguay

## **Importante**

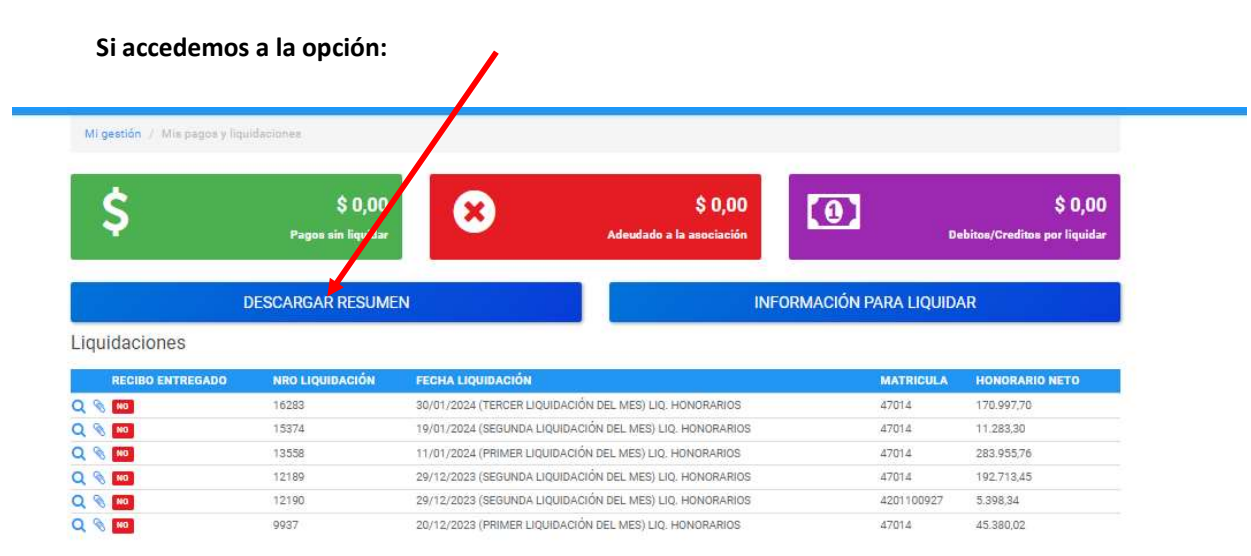

Página 1 de 1 10 💌

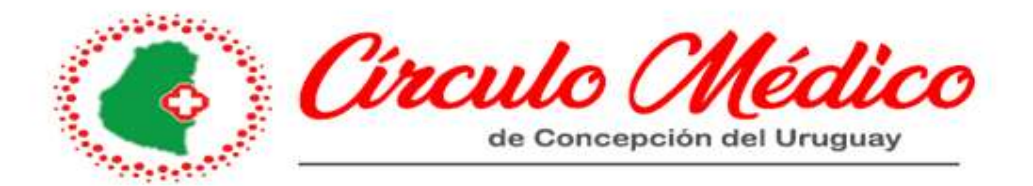

Podremos obtener un detalle del periodo que seleccionemos, ejemplo 01/2024. De ese resumen obtenemos, el monto del mes que debemos facturar al círculo médico, y también las retenciones correspondientes:

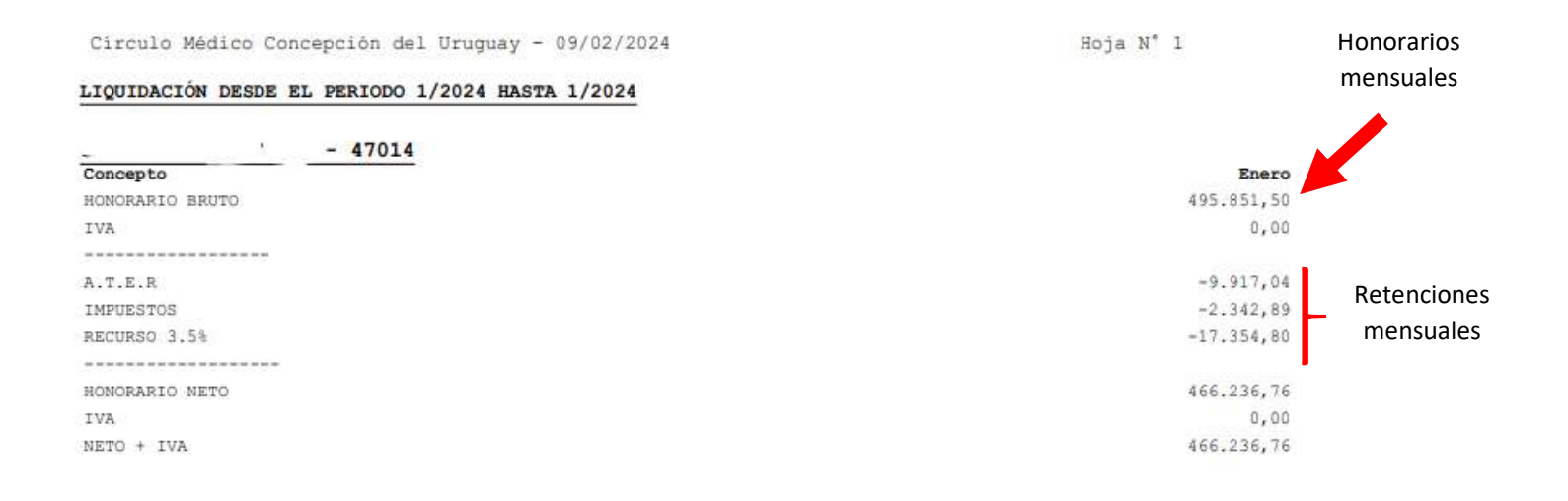

#### iiiiACLARACION: SE PUEDE HACER 1 FACTURA/RECIBO POR DEPOSITO, O SE PUEDE HACER 1 AL MES POR EL TOTAL!!!!

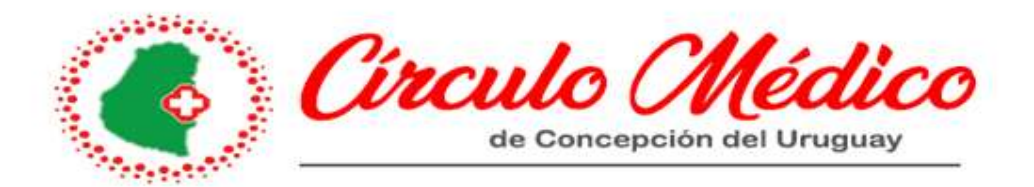

#### ¿Cómo generarle un usuario a mi contadora o secretaria?

| 8     | 88 4 <mark>9</mark> | Ë       | P    | AGUSTINA | ~ |  |
|-------|---------------------|---------|------|----------|---|--|
| AC    | ¡Hola,              |         |      |          | - |  |
|       | AGUS                | TINA OL | SOWY | 1        |   |  |
| e M   | li perfil           |         |      |          | 1 |  |
| [→ C  | errar sesiór        | n       |      |          |   |  |
| [→ Ce | errar sesiór        | ı       |      |          |   |  |

| Mis datos           | Mi secretaria    | Mi contador |
|---------------------|------------------|-------------|
| Nombre de usuario   | <b>1</b>         | ?           |
| Contraseña          |                  | CAMBIAR     |
| Nombre              |                  |             |
| Apellido            |                  |             |
| Fecha de nacimiento |                  | <b>**</b>   |
| Email               |                  |             |
| Provincia           |                  |             |
| Localidad           |                  |             |
| Domicilio           |                  |             |
| Código postal       |                  |             |
| Celular             |                  |             |
|                     | ACTUALIZAR DATOS |             |

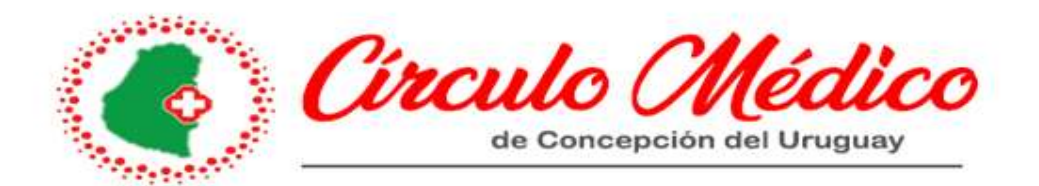

Mi secretaria

## Configuración de la cuenta

Contraseña

#### Visibilidad alta

Administrar intervenciones, ver mis débitos, consultar facturación, ver mis pagos y liquidaciones y ver informes de mi gestión.

#### Visibilidad media

Administrar intervenciones, ver mis débitos, ver mis pagos y liquidaciones.

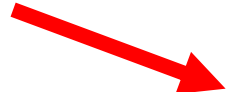

#### Visibilidad baja

Administrar intervenciones y ver mis débitos.

### **GUARDAR DATOS**

Por ejemplo: elegimos "visibilidad baja" y generamos una contraseña.

|                                        | Mi secretaria                                                 |
|----------------------------------------|---------------------------------------------------------------|
| onfiguración de                        | e la cuenta                                                   |
| Contraseña •                           |                                                               |
| -                                      |                                                               |
| Visibilidad alta                       |                                                               |
| Administrar intervencio                | ones, ver mis débitos, consultar facturación, ver mis pagos y |
| liquidaciones y ver info               | ormes de mi gestión.                                          |
| Visibilidad media                      |                                                               |
| Admin <mark>ist</mark> rar intervencio | ones, ver mis débitos, ver mis pagos y liquidaciones.         |
|                                        |                                                               |
| Visibilidad baia                       |                                                               |

El usuario de la secretaria/contador será el mismo que el del médico, sin embargo, las contraseñas serán diferentes, y eso es lo que limitara la información a consultar.

**GUARDAR DATOS** 

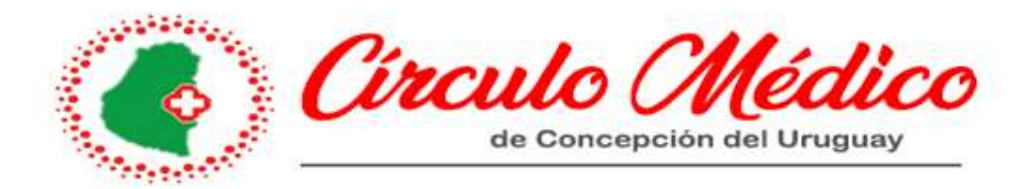

## ¿COMO CONSULTO EL VALOR DE UNA PRACTICA?

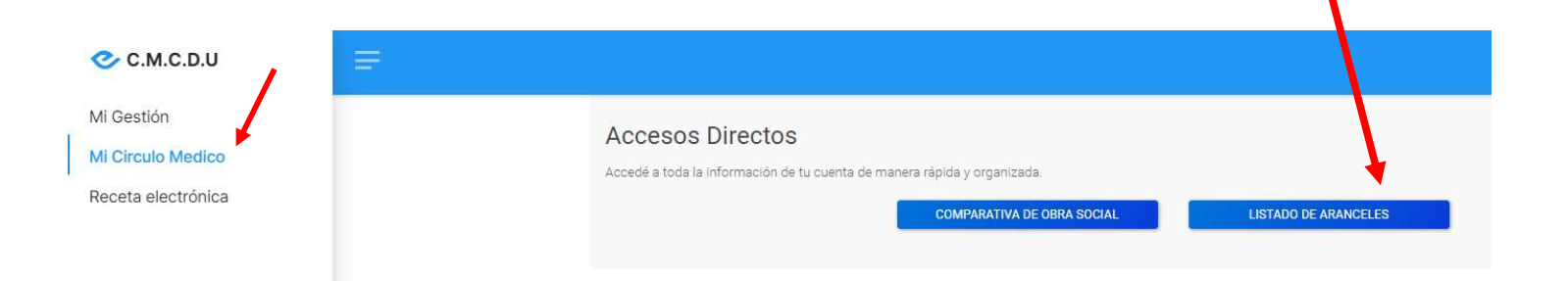

Accedemos con usuario y clave, "mi circulo medico", "listado de aranceles"

| Simulación de valorización                                                        |        |
|-----------------------------------------------------------------------------------|--------|
| Ingrese los datos de la práctica sobre la que desea consultar cuanto debe cobrar. |        |
| Valorizar a fecha                                                                 |        |
| 27/08/2024                                                                        |        |
| Razón social                                                                      |        |
| Razón social de la obra social a consultar.                                       |        |
| Práctica                                                                          |        |
| Codigo de la práctica a consultar.                                                |        |
| Tipo                                                                              |        |
| Ambulatorie                                                                       |        |
|                                                                                   | BUSCAR |

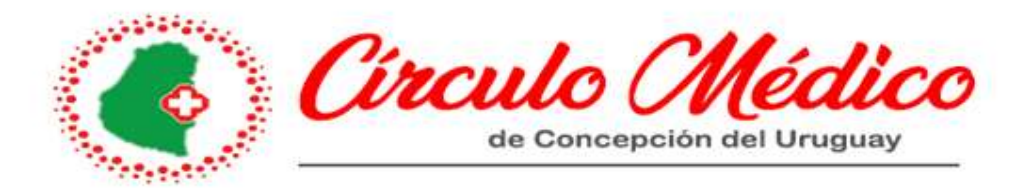

Completo: Obra social, y en la parte de práctica, puedo poner el código o el nombre de la practica

# Simulación de valorización

Ingrese los datos de la práctica sobre la que desea consultar cuanto debe cobrar.

| Valorizar a <mark>f</mark> echa |                 |             |                   |                |             |
|---------------------------------|-----------------|-------------|-------------------|----------------|-------------|
| 27/08/2024                      |                 |             |                   |                |             |
| Razón social                    |                 |             |                   |                |             |
| 5265 - JERARQUICOS SALUD        |                 |             |                   |                |             |
| Práctica                        |                 |             |                   |                |             |
| 180110 - ECOGRAFIA TIROIDEA     |                 |             |                   |                |             |
| Тіро                            |                 |             |                   |                |             |
| Ambulatorie                     |                 |             |                   |                |             |
|                                 |                 |             |                   | BUSCAR         |             |
| Valores                         |                 |             |                   |                | · · · · ·   |
| Arancel                         | Honorarios (\$) | Gastos (\$) | Aparatología (\$) | Ayudantia (\$) | Total (\$)  |
| S TODOS - VALOR ESPECIAL        | \$8.571,42      | \$14.749,54 | \$0,00            | \$0,00         | \$23.320,96 |